# Catalyst One 화학 분석기 간편 사용자 가이드

참고: Catalyst One\* 화학 분석기 사용에 대한 자세한 지침은 IDEXX Catalyst One\* 화학 분석기 사용자 가이드를 참조하십시오.

# Catalyst One 화학 분석기 구성품

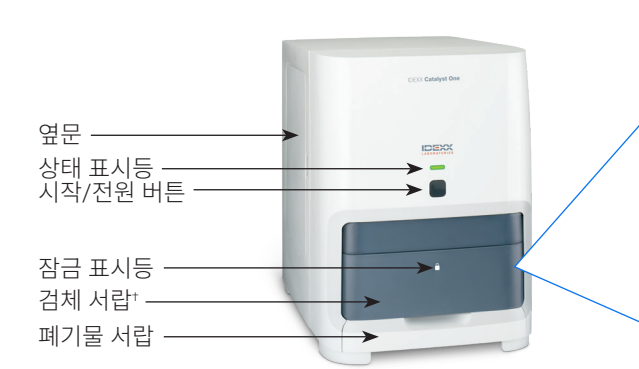

\*검체 서랍 사진(오른쪽)은 참고용 예시입니다. 모든 소모품을 한 번에 장착해야 하는 것은 아닙니다 (예: 전혈 분리기와 검체 컵을 절대 함께 장착하지 마십시오).

## 검체량 정보

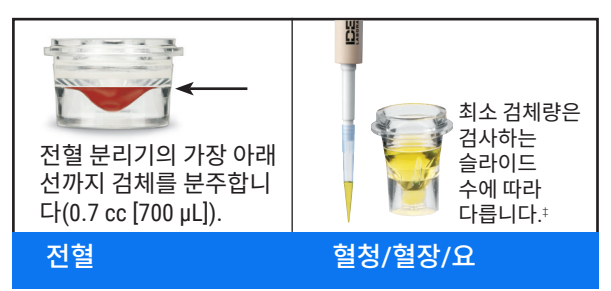

<sup>‡</sup>Chem 17 CLIP과 전해질을 검사할 때 권장되는 검체량은 300 μL입니다.

### 검사 방법

- 1. IDEXX VetLab\* Station에 검체 정보를 입력합니다.
- 2. 슬라이드와 검체를 검체 서랍에 장착합니다.
- 3. 검체 서랍을 닫고 분석기의 시작 버튼을 누릅니다.

#### 희석

Catalyst One 화학 분석기는 자동 희석(분석기가 검체와 희석액을 자동 으로 혼합)과 수동 희석(사용자가 분석기 밖에서 수동으로 희석)을 지원 합니다. 암모니아(NH3), 페노바르비탈(PHBR), 프럭토사민(FRU), Total T4, SDMA, 췌장 리파아제(LIPA), 프로게스테론(PROG), 담즙산(BA) 또 는 전해질(Lyte4) 검사에서는 검체를 희석하지 마십시오.

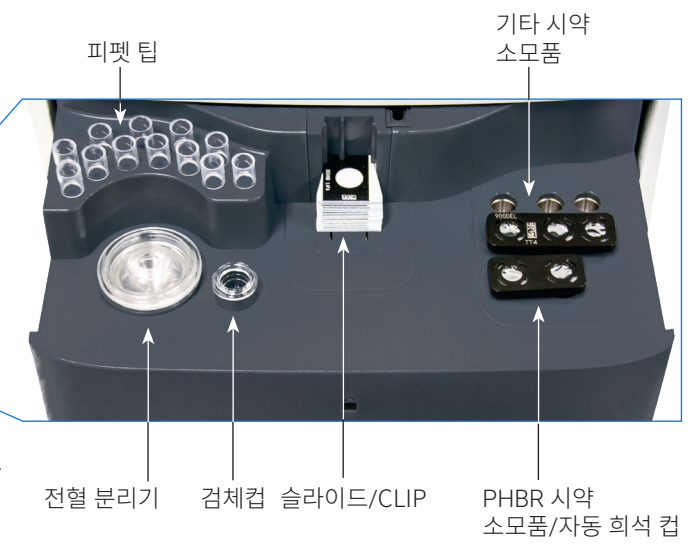

## 장비 내부 세척 (매월)

- 1. IDEXX VetLab Station 홈 화면에서 Catalyst One 아이콘을 누릅 니다.
- 2. 유지를 누르고 세척을 선택한 다음, 화면의 지시에 따릅니다.
  - a. 분석기의 옆문을 엽니다.
  - b. 녹색 레버가 분석기 내부 자석에 붙 을 때까지 캐로솔 덮개를 올립니다.
  - c. 캐로솔을 꺼냅니다.
  - d. IDEXX에서 제공한 알코올 패드를 사용하여 인큐베이터 링과 옵틱 윈 도우(렌즈)를 닦습니다.
  - e. 캐로솔의 흰색 타일을 닦습니다.
  - f. IDEXX에서 제공한 광학용 티슈를

2h

- 사용하여 옵틱 윈도우와 흰색 타일에 얼룩이 남지 않게 합니다. q. 캐로솔을 재장착하고, 찰깍 소리를 내면서 제자리에 들어갈 때까
- 지 캐로솔 덮개를 내리고, 옆문을 닫습니다.
- h. 완료을 누릅니다.

#### 정도 관리 실행

- 1. IDEXX VetLab Station 홈 화면에서 Catalyst One 아이콘을 누릅 니다.
- 2. 유지를 누릅니다.
- 3. 정도 관리를 누릅니다.
- 4. SmartQC 실행을 누릅니다.
- 5. 화면의 지시에 따라 Catalyst\* SmartQC\* Control 물질을 장착하고 정도관리를 완료합니다.

- +

# Catalyst CLIP 및 슬라이드

| 화학검사                                    | 약어              | Chem 17 CLIP | Chem 15 CLIP | Chem 10 CLIP | 말 15 CLIP | NSAID 6 CLIP | UPC Panel⁺   | Lyte 4 CLIP | 개별 슬라이드                                                                                                    |
|-----------------------------------------|-----------------|--------------|--------------|--------------|-----------|--------------|--------------|-------------|----------------------------------------------------------------------------------------------------|
| Albumin                                 | ALB             | ~            | ✓            | ✓            | ~         |              |              |             | <ul> <li>Image: A start of the start of the start of</li></ul> |
| Alkaline phosphatase                    | ALKP            | ~            | ~            | ~            | ~         | ~            |              |             | $\checkmark$                                                                                                    |
| Alanine aminotransferase                | ALT             | ~            | ~            | ~            |           | ~            |              |             | $\checkmark$                                                                                                    |
| Amylase                                 | AMYL            | ~            |              |              |           |              |              |             | $\checkmark$                                                                                                    |
| Aspartate aminotransferase              | AST             |              |              |              | ~         | ~            |              |             | $\checkmark$                                                                                                    |
| Bile acids                              | BA              |              |              |              |           |              |              |             | $\checkmark$                                                                                                    |
| Blood urea nitrogen                     | BUN             | ~            | ~            | ~            | ~         | ~            |              |             | $\checkmark$                                                                                                    |
| Calcium                                 | Са              | ~            | ~            |              | ~         |              |              |             | $\checkmark$                                                                                                    |
| Cholesterol                             | CHOL            | ~            | ~            |              |           |              |              |             | $\checkmark$                                                                                                    |
| Creatine kinase                         | СК              |              |              |              | ~         |              |              |             | $\checkmark$                                                                                                    |
| Creatinine                              | CREA            | ~            | ~            | $\checkmark$ | ~         | ~            |              |             | ~                                                                                                    |
| Chloride                                | Cl              |              |              |              |           |              |              | ~           |                                                                                                    |
| C-reactive protein <sup>‡</sup>         | CRP             |              |              |              |           |              |              |             | ~                                                                                                    |
| Fructosamine <sup>+</sup>               | FRU             |              |              |              |           |              |              |             | $\checkmark$                                                                                                    |
| Gamma-glutamyltransferase               | GGT             | ~            | ~            |              | ~         |              |              |             | $\checkmark$                                                                                                    |
| Glucose                                 | GLU             | ~            | ~            | ~            | ~         |              |              |             | $\checkmark$                                                                                                    |
| Potassium                               | К               |              |              |              |           |              |              | ~           |                                                                                                    |
| Lactate                                 | LAC             |              |              |              |           |              |              |             | $\checkmark$                                                                                                    |
| Lactate dehydrogenase                   | LDH             |              |              |              | ~         |              |              |             | ~                                                                                                    |
| Lipase                                  | LIPA            | ~            |              |              |           |              |              |             | $\checkmark$                                                                                                    |
| Magnesium                               | Mg              |              |              |              |           |              |              |             | $\checkmark$                                                                                                    |
| Sodium                                  | Na              |              |              |              |           |              |              | ~           |                                                                                                    |
| Ammonia                                 | NH <sub>3</sub> |              |              |              |           |              |              |             | $\checkmark$                                                                                                    |
| Phenobarbital <sup>+</sup>              | PHBR            |              |              |              |           |              |              |             | $\checkmark$                                                                                                    |
| Inorganic phosphate                     | PHOS            | ~            | ~            |              |           |              |              |             | $\checkmark$                                                                                                    |
| Pancreatic lipase <sup>+</sup>          | PL              |              |              |              |           |              |              |             | $\checkmark$                                                                                                    |
| Progesterone                            | PROG            |              |              |              |           |              |              |             | $\checkmark$                                                                                                    |
| Symmetric dimethylarginine <sup>+</sup> | SDMA            |              |              |              |           |              |              |             | $\checkmark$                                                                                                    |
| Total bilirubin                         | TBIL            | ~            | ~            |              | ~         |              |              |             | $\checkmark$                                                                                                    |
| Total protein                           | TP              | ~            | ~            | ~            | ~         |              |              |             | $\checkmark$                                                                                                    |
| Total T4 <sup>+</sup>                   | TT4             |              |              |              |           |              |              |             | $\checkmark$                                                                                                    |
| Triglycerides                           | TRIG            |              |              |              |           |              |              |             | $\checkmark$                                                                                                    |
| Urine creatinine                        | UCRE            |              |              |              |           |              | $\checkmark$ |             |                                                                                                    |
| Urine protein                           | UPRO            |              |              |              |           |              | ~            |             |                                                                                                    |
| Uric acid                               | URIC            |              |              |              |           |              |              |             | $\checkmark$                                                                                                    |

\*말과 "다른" 종들의 검증된 참고 범위는 제공되지 않습니다. \*고양이, 말, "기타" 종의 검증된 참고 범위는 제공되지 않습니다.

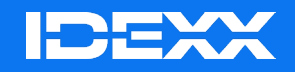

© 2024 IDEXX Laboratories, Inc. 모든 권리 보유. • 06-0038568-02

\*Catalyst One, IDEXX VetLab, Catalyst 및 SmartQC는 미국 및/또는 기타 국가에서 IDEXX Laboratories, Inc. 또는 그 계열사들의 상표 또는 등록 상표입니다.